## Internet Banking User of Bank of China (Hong Kong) Limited/ Nanyang Commercial Bank, Limited/ Chiyu Banking Corporation Limited Login Online Services

Step 1:

Please click "Register or Login Online Services" icon and the opening webpage of "Register for or Login BOC Credit Card Online Services" will display, select "Customer has <u>already registered</u> for the Internet Banking of BOCHK, Nanyang Commercial Bank or Chiyu Banking Corporation", please visit the relevant Internet Banking login page directly.

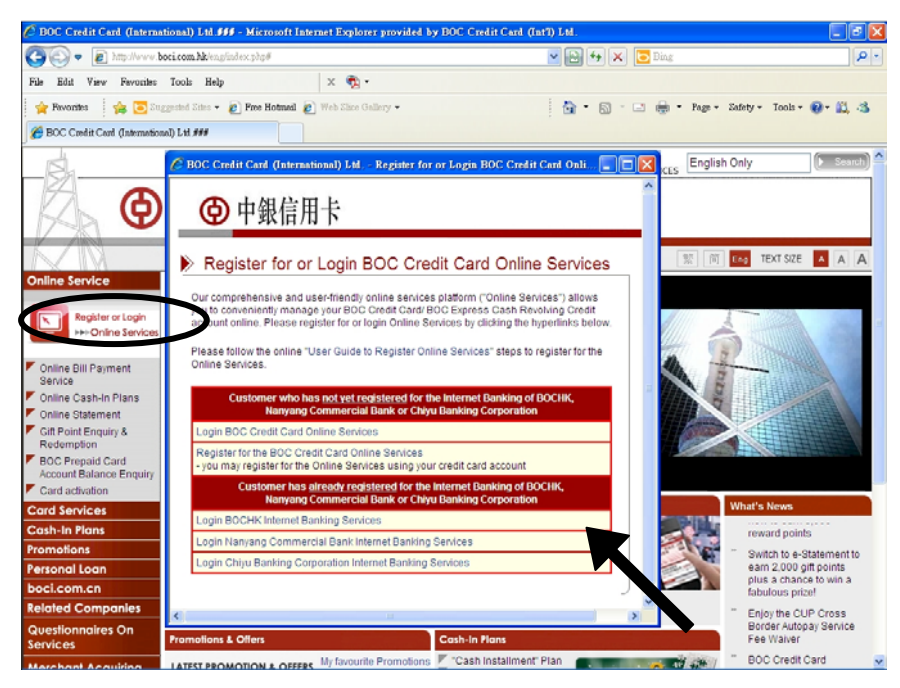

## Step 2:

Please enter your Internet Banking <User ID> and <Password>.

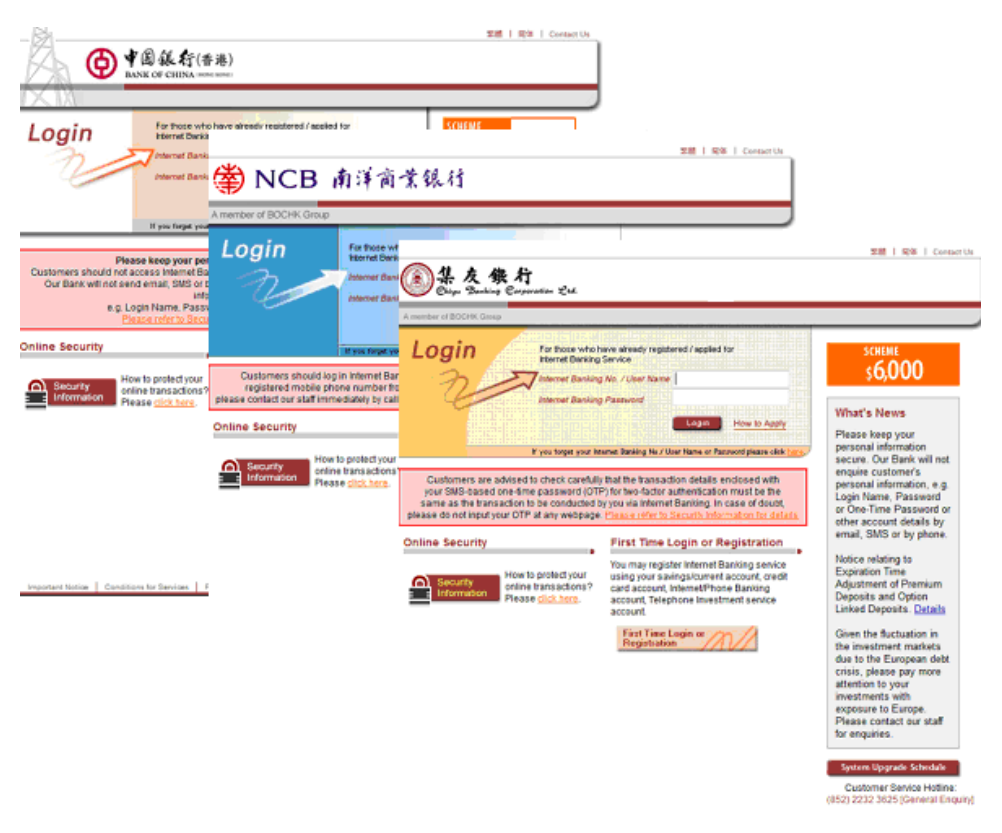

## Step 3:

Please read and accept the "Terms & Conditions for Online Services of BOC Credit Card (International) Limited".

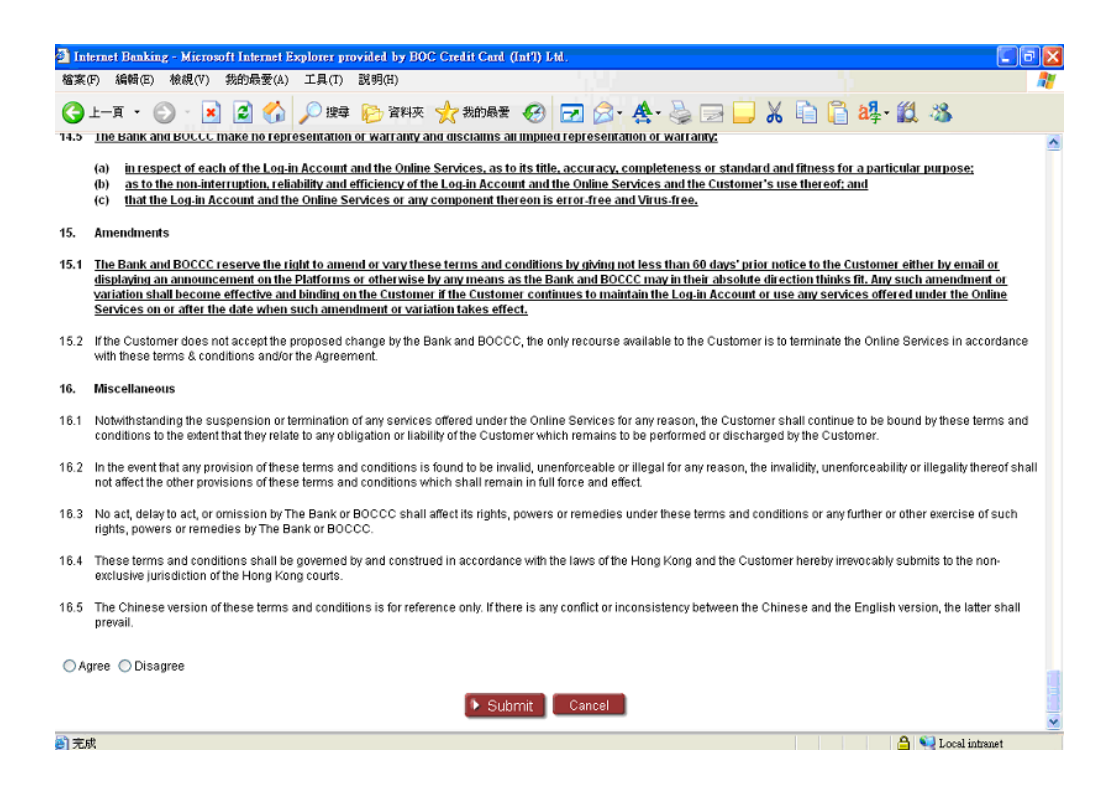

## Step 4:

You can now login to enjoy the more convenience of the new financial services.

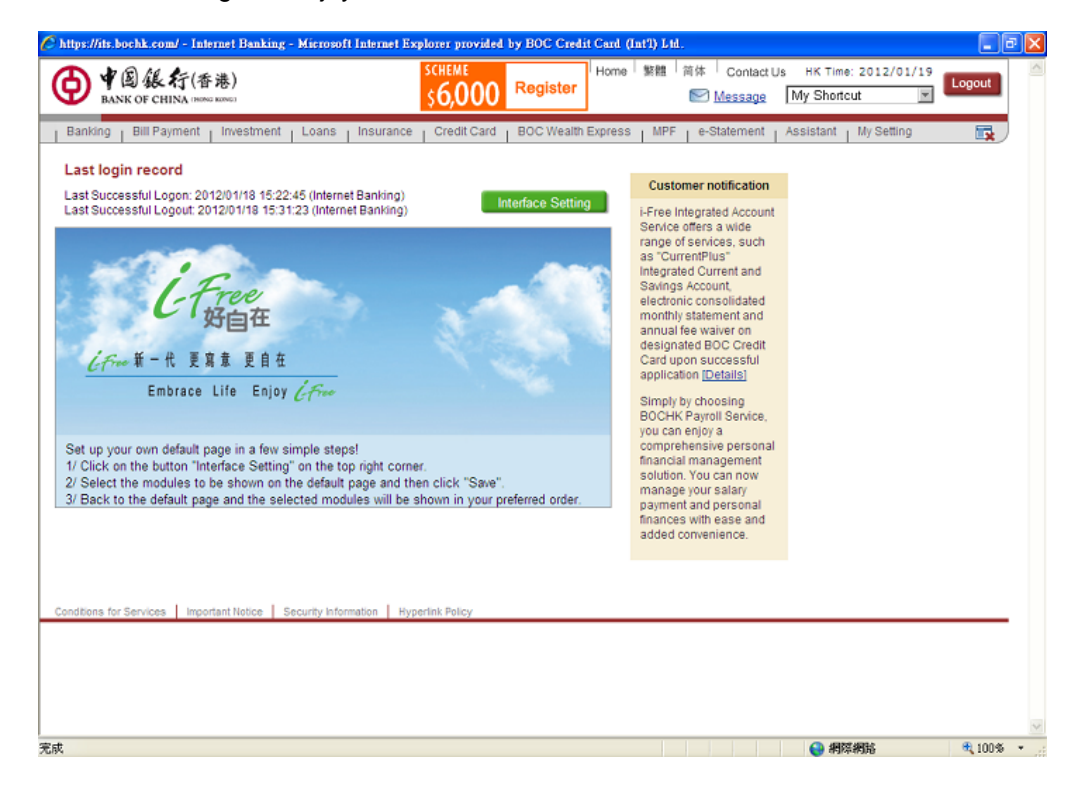